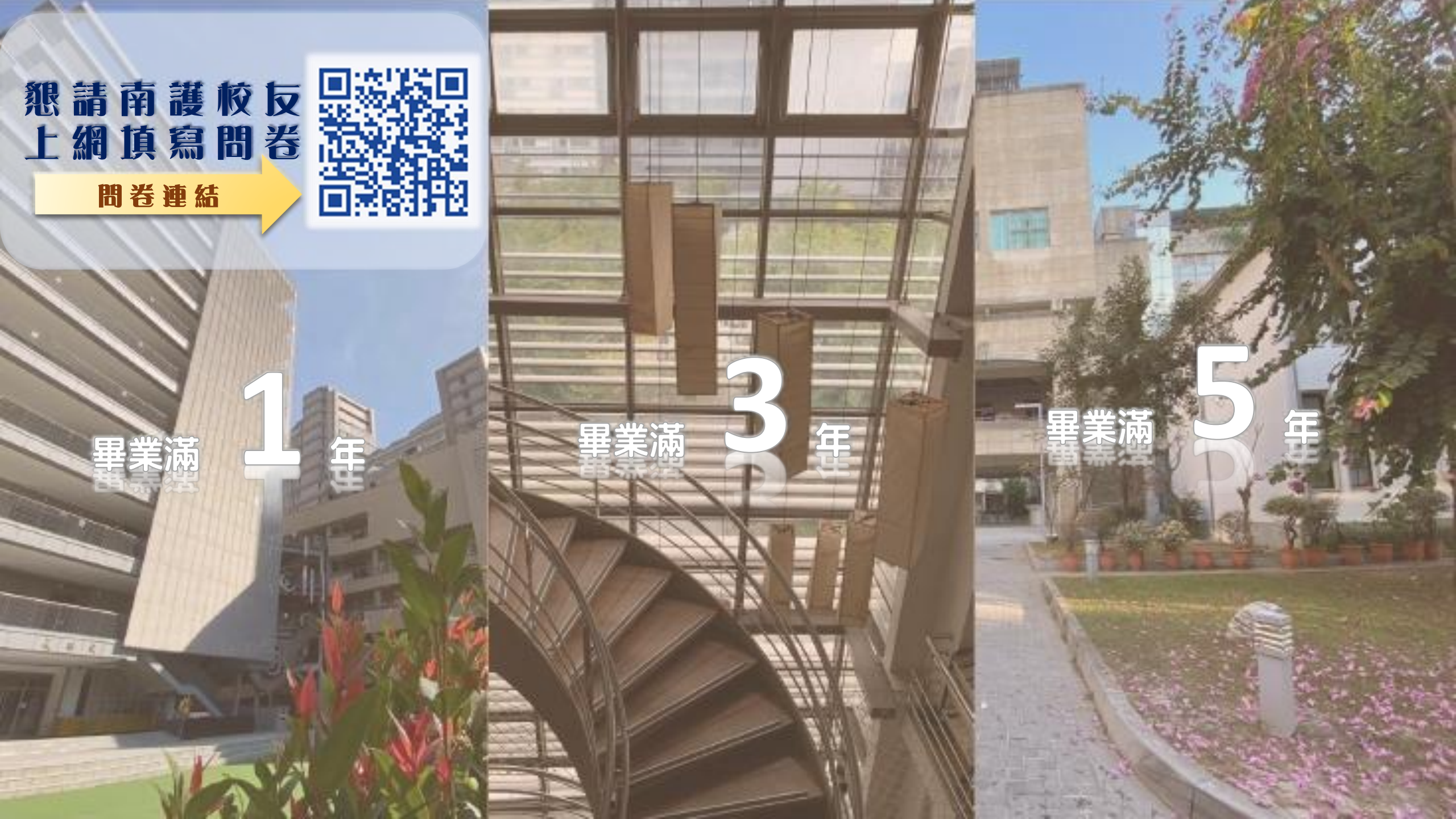

#### 1. 進入問卷填寫畫面

# 進入本校官網首頁 (<u>http://www.ntin.edu.tw/</u>), 點選「畢業生流向調查問卷」 進入問卷頁面。 (2)掃描問卷QR CODE

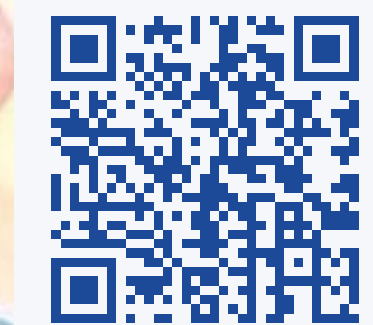

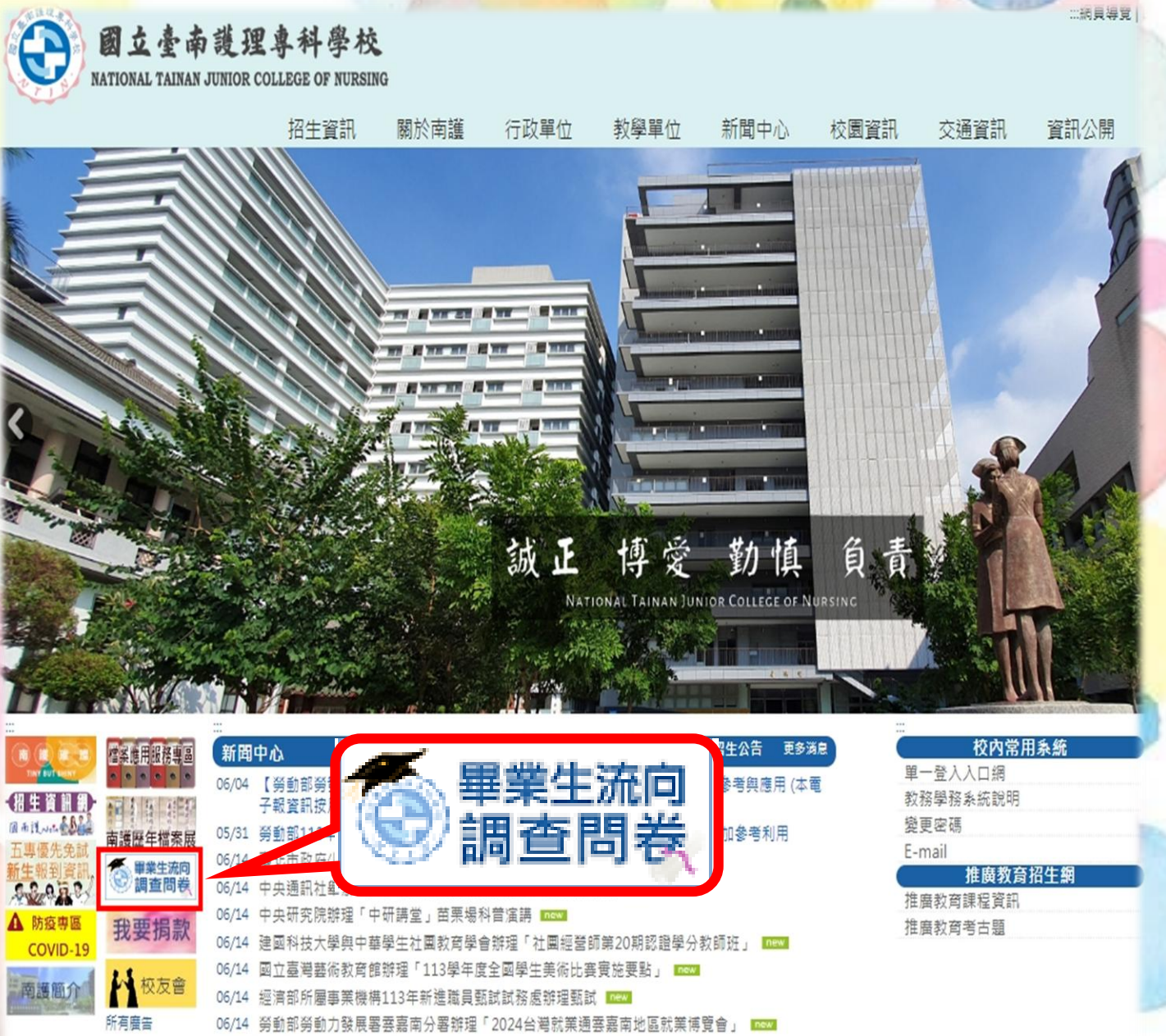

nsna 吉非卡斯克努新民族理「110年努新影像工作校、培训法

#### 2.依畢業時間選擇問卷

#### 112學年(113級)為畢業滿1年 →2024年畢業

110學年(111級)為畢業滿3年 →2022年畢業

108學年(109級)為畢業滿5年 →2020年畢業 應屆畢業生問卷填寫日期: 2025/8/20 至 2025/8/31[即將開放] 畢業滿1,3,5年問卷填寫日期: 2025/6/30 至 2025/7/31[即將開放]

國立臺南護理專科學校

畢業生流向調查問卷

113學年度應屆畢業生之流向調查[即將開放]

112學年度畢業滿1年之流向調查[即將開放]

110學年度畢業滿3年之流向調查[即將開放]

108學年度畢業滿5年之流向調查[即將開放]

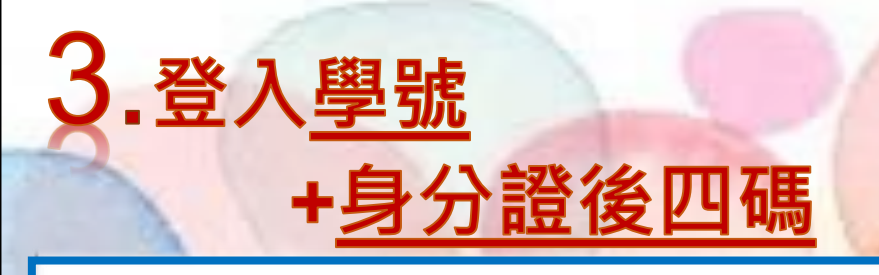

請輸入您的學號及身份證後四碼:(請使用半型英數輸入)

| 您的學號:           |    |
|-----------------|----|
| 身份證後四碼 <b>:</b> |    |
|                 | 登入 |

#### <u>(忘記學號了嗎?請點我查詢</u>

若遺忘學號,請點選 「忘記學號了嗎?請點我查詢」 先選擇科別, 再以身分證後四碼查詢學號。

選擇您的系所及請輸入您的及身份證後四碼: (請使用半型英數輸入)

| 您的系所:           | 國立臺南護理專科學校 🗸 |     | 頀 | 理科 🖌 | ①選科 | 引 |
|-----------------|--------------|-----|---|------|-----|---|
| 身份證後四碼 <b>:</b> |              |     |   | ②身分證 | 後四碼 |   |
|                 | 查詢學號         | ③査詢 |   |      |     |   |

### 4. 填寫問卷

確認學號及身分證後, 即可登錄作答、填寫問卷。

 登入校友:59901

 第1部分:就業流向

 一、您目前的工作狀況為何〈不包括留職停薪、育嬰假〉?

 註:另畢業生如同時為「全職工作者與部分工時者」,請以最主要工作狀況填報以下問項

 ○1.全職工作 ○2.部份工時 ○3.家管/料理家務者 ○4.目前未就業

確定送出,進行下一頁

## 由哀感謝您的参與及回饋 税福您 鵬程萬里, 心想事成

國立臺南護理專科學校 研究發展處 實習就業輔導組 電話: 06-2110600 分機 531 E-Mail: job521@ntin.edu.tw